## 河南大学研究生线上报到操作手册

一、手机端:下载"今日校园"APP,如下图中二维码所示或者在手机应用市场搜索下载"今日校园"

学生登陆账号为: 学号

密码:初始密码为身份证后 6 位数字(若最后一位是字母,需要输入大写字母) "今日校园" APP 下载二维码:

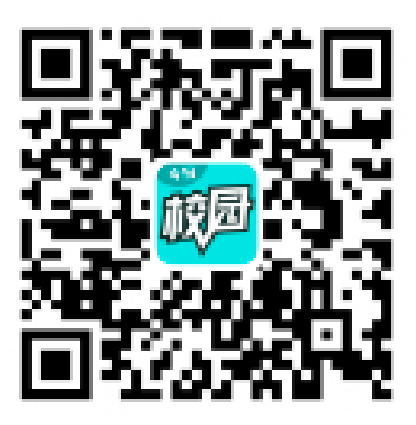

二、新生网上迎新服务办理

研究生线上报到系统开启时间为: 9月3日上午8:00—9月4日18:00。系统关闭后将暂时 无法报到。

1、打开"今日校园"app,进入"学工号"登录页面,点击账号登录后,点击页面右上角的 切换按钮,选择"河南大学",输入自己的账号和密码,点击登陆;首次登陆后需要绑定手 机号,手机号绑定成功以后再次登陆可以使用手机号快速登陆,如下图所示:

| <            | 学工号登录        | 切换 帮助             | <                  | 学工号登录                     | 切换                 | <      |       |
|--------------|--------------|-------------------|--------------------|---------------------------|--------------------|--------|-------|
| E NAM        |              | <sup>简体中文</sup> * | 当前密码               | 过于简单,为了账户安全               | 影中安全请重置密码 (加合 エカ 日 |        |       |
|              | 「和大学」統-      |                   | 新密码                | 新密码                       | ۲                  | 绑定于他亏  |       |
| <u>e</u> 181 | 俞入学号/工号      |                   | 新密码确认              | 新确认密码                     | ۲                  |        |       |
| <b>A</b> 155 | <b>主义</b> 密码 |                   |                    | 确定                        |                    | 请输入手机号 |       |
|              | 登录           |                   | 1.新密码的步<br>2.新密码至少 | 5度为6-14个字符<br>>包含数字、大写字母、 | 小写字母、特             | 输入验证码  | 获取验证码 |
| 使用手机验        | 证码登录 帐号素     | 帐号激活   忘记密码       | 殊字符中的2种及以上         |                           |                    |        | 6     |
|              |              |                   |                    |                           | 确认绑定               |        |       |
|              |              | State             |                    |                           |                    |        |       |

登录页面

2、登录成功后,选择页面下方的服务栏,在页面上找到移动迎新栏目,点击应用进入迎新服务,如下图所示:

| 河南大学                         | of E                                 | 河南大学                              | Q                                                   |
|------------------------------|--------------------------------------|-----------------------------------|-----------------------------------------------------|
|                              | 投展                                   | <ul> <li>该版块内容均由学校官方提供</li> </ul> | ŧ ×                                                 |
|                              |                                      | 亲爱的同学,欢迎                          | 来到校内版块                                              |
| o 🛱 🛛                        | 3                                    |                                   | 1 1 -                                               |
| 找校徽游戏 宿舍床品 问答<br>合 □□        | 广场 开学大作战 签到领福利                       | 全部服务                              | V=                                                  |
|                              |                                      | 我的服务 迎新专区 疫情                      | 防控 人事处 学生处                                          |
| 知识分享官                        | 更多③                                  | 我的服务                              | 编辑                                                  |
|                              |                                      | 点击右上角(编辑                          | <b>们进行预查</b> 0                                      |
| 第五期                          |                                      | 迎新专区                              | 0 .                                                 |
| 为什么有的人会为什么是<br>不自主的纠媚? 而不是政  | 吹牛? 为什么女生更喜<br>猪款结伴上厕所?              | 线上报到 邮箱自助开户                       | 绿色通道 校园网-郑州                                         |
|                              |                                      | 😐 🔔                               |                                                     |
| 校园热点 抽读 在河大                  | 教育新闻 信息办通知                           | 校园网-开封 移动迎新                       |                                                     |
| 叮,你有一份日历表请查                  | 收                                    | 疫情防控                              |                                                     |
| 合 ○ <sup>●</sup><br>今选 大学園 ■ | ) ( <b>⑤</b> ② <sup>●</sup><br>消息 我的 | ← ○ ● ■<br>今近 大学園 服务              | ( <b>5</b> ) (1) (1) (1) (1) (1) (1) (1) (1) (1) (1 |
| 首                            | 页                                    | 服务页                               | 〔面                                                  |

**3**、学生进入移动迎新服务后在页面上会看到信息采集、健康信息填报、绿色通道等三个学生自助栏目,三个自助栏目需按顺序逐一填写。如下图所示:

| Prisq. | 学生测试<br>历史文化学院 | >    |
|--------|----------------|------|
| 我的二    | 维码             | 82 > |
|        | 信息采集           | >    |
| ::     | 健康信息填报         | >    |
|        |                |      |
| Π      | 绿色通道           | >    |
| Ê      | 报到单            | >    |
|        |                |      |

## 迎新报到线上流程

4、点击信息采集栏目,可进入学生详细信息页面,查看学生基本信息,确认无误后,点击 提交按钮提交信息,如下图所示:

| 请尽快填写下方表单中的信息,填写完成之后请点击<br>提交按钮进行提交。 |                                                                                                    |  |  |  |
|--------------------------------------|----------------------------------------------------------------------------------------------------|--|--|--|
| 基本信息                                 |                                                                                                    |  |  |  |
| 学号                                   |                                                                                                    |  |  |  |
| 姓名                                   |                                                                                                    |  |  |  |
| 性别                                   | 男                                                                                                    |  |  |  |
| 民族                                   | 汉族                                                                                                    |  |  |  |
| 政治面貌                                 |                                                                                                    |  |  |  |
| 院系                                   |                                                                                                    |  |  |  |
| 专业                                   |                                                                                                    |  |  |  |
| 班级                                   | and the second second se |  |  |  |
| 现在年级                                 |                                                                                                    |  |  |  |
|                                      |                                                                                                    |  |  |  |
| 修改信息                                 |                                                                                                    |  |  |  |
|                                      |                                                                                                    |  |  |  |
|                                      |                                                                                                    |  |  |  |
|                                      |                                                                                                    |  |  |  |
|                                      |                                                                                                    |  |  |  |
|                                      |                                                                                                    |  |  |  |
|                                      |                                                                                                    |  |  |  |

## 信息采集

5、点击健康信息填报服务栏目,此栏目需要填写个人身体健康状况等内容,学生完成填写 并提交后,需要等待5分钟左右,等待系统同步信息,该环节完成后会提示办理通过,此时 才可继续办理下一环节,如下图所示:

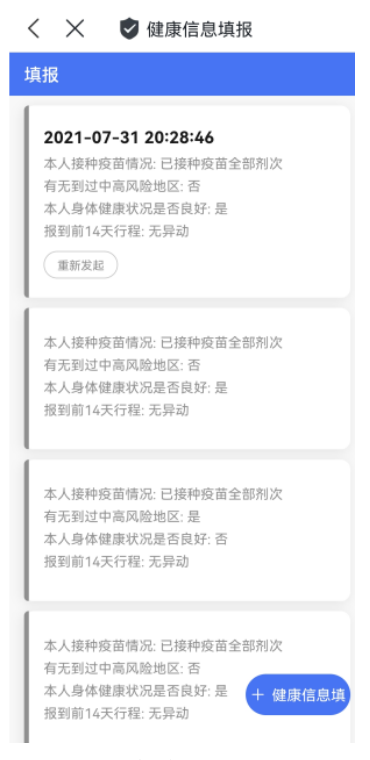

疫情防控

6、有需要办理绿色通道可点击绿色通道服务,学生可在该页面申请绿色通道,依据证明材 料填写学费、住宿费缓缴金额,缓缴各项金额不能超过各项上限,学生绿色通道申请后需要 学院管理员进行审核,如学生不需要办理此项业务可直接跳过。

填写完整的《河南省家庭经济困难学生认定申请表》或《河南大学家庭经济困难学生认定申 请表》,其中之一即可。;

申请页面如下图所示:

| $\langle \times$ | 🕏 绿色通道      |                |  |  |  |
|------------------|-------------|----------------|--|--|--|
| 申请信息             |             |                |  |  |  |
| 评定学年             | 2021-2022学年 |                |  |  |  |
| *缓缴类别            | 请选择         | >              |  |  |  |
| *缓缴金额            | 0           |                |  |  |  |
| *申请陈述            | 请输入申请陈述     |                |  |  |  |
|                  |             | <b>0</b> /1000 |  |  |  |
| 证明材料             |             |                |  |  |  |
| <b>()</b><br>图片  |             |                |  |  |  |
| 提交               |             |                |  |  |  |
|                  |             |                |  |  |  |
|                  |             |                |  |  |  |
|                  |             |                |  |  |  |
|                  |             |                |  |  |  |

## 绿色通道申请

7、学生点击报到单环节,可进入报到单页面查看自己的个人信息内容,即表示完成了线上 报到。等到疫情结束学生可以返回校园,可以对接完成现场报到,可通过报到单查看报到流 程及已完成环节,让报到信息实时可查,如下图所示:

| 学生测试<br>学生*** | > |
|---------------|---|
| 我的二维码         |   |
| び 环节          | ~ |
| 健康信息填报 (必填)   |   |
| * 学院接待站       |   |
|               |   |
|               |   |
|               |   |
|               |   |
|               |   |
|               |   |

报到单

8、学生完成线上报到流程后,点击迎新服务中"我的二维码",等到返校以后,可以将自己的二维码出示给返校后现场办理报到的老师,老师扫码通过即可完成线上线下报到的全部 环节办理,如下图所示:

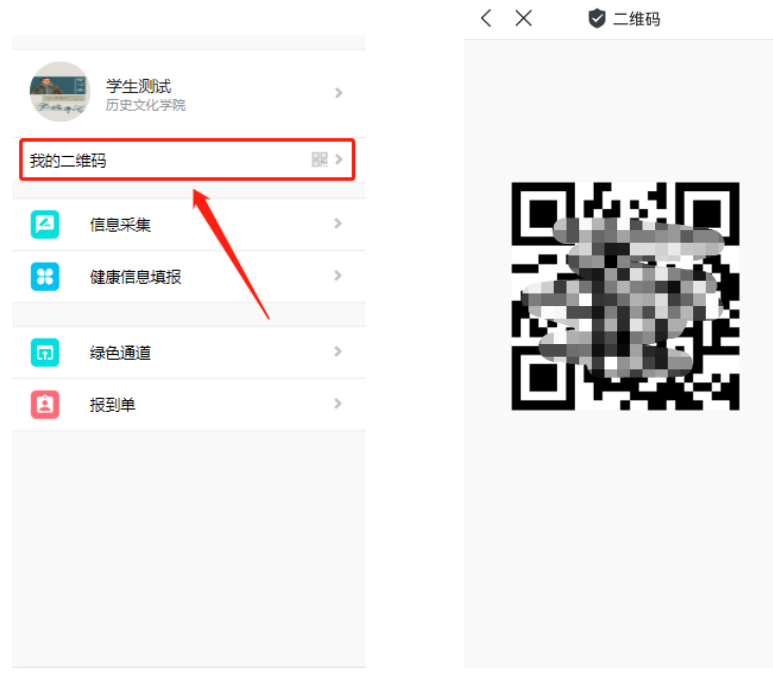

报到二维码

如果线上报到中遇到技术问题,请致电0371-23366625。 其他问题请联系所在院系辅导员。